## 注销再登录的方法

1. 正常连网的电脑打开浏览器输入172.32.0.46 可进入注销 界面

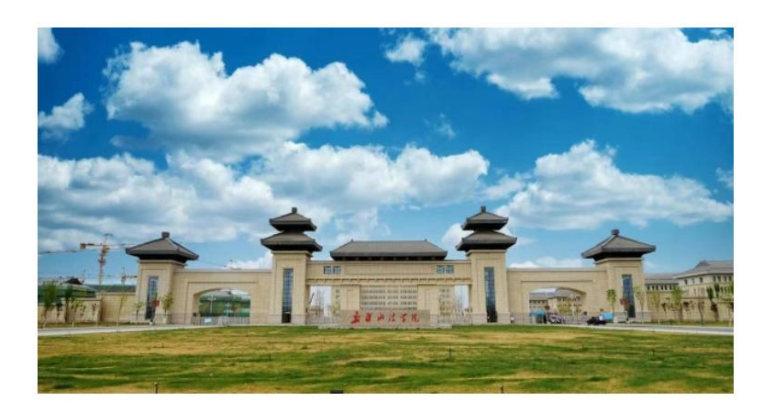

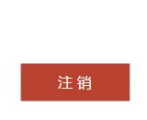

您已经成功登录。

2. 弹出注销界面后点击注销

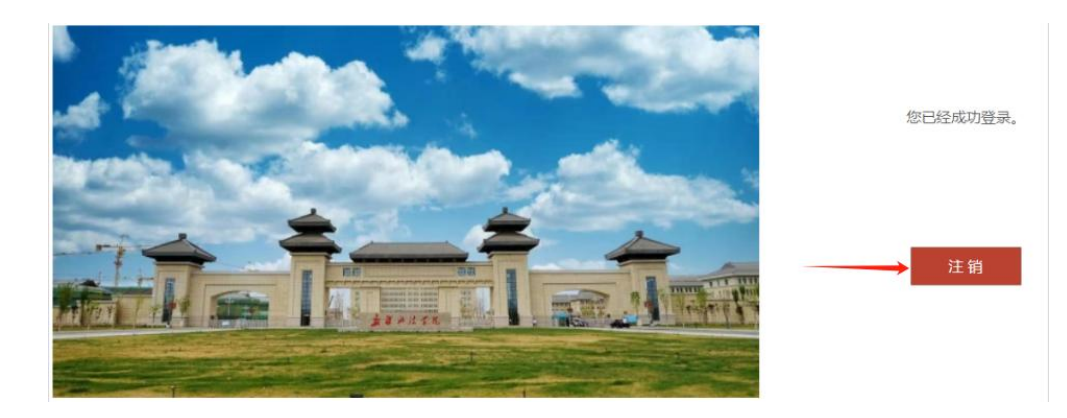

3. 弹出的提示窗口点击确定, 等待几秒后。

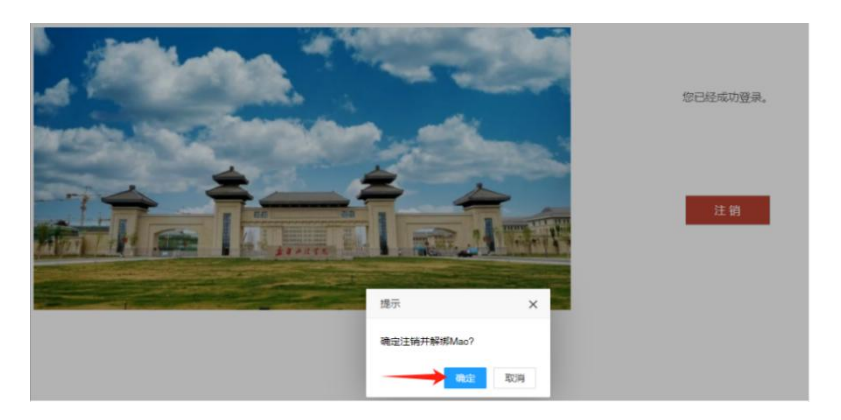

4. 注销成功后会再次弹出认证界面

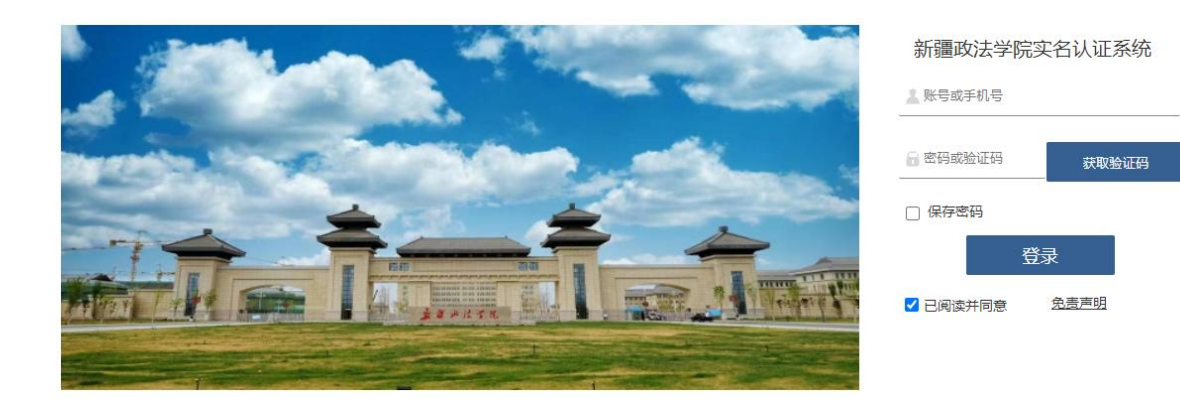

## 5. 输入账号(教师输入工号,学生输入学号)和密码,点击 登录即可认证上网

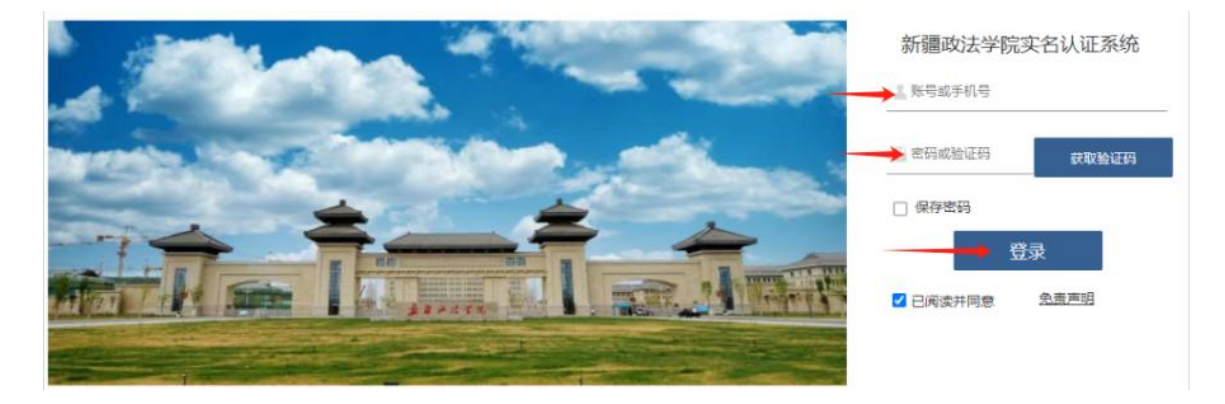

6. 登录成功后退出即可,不可点击注销。

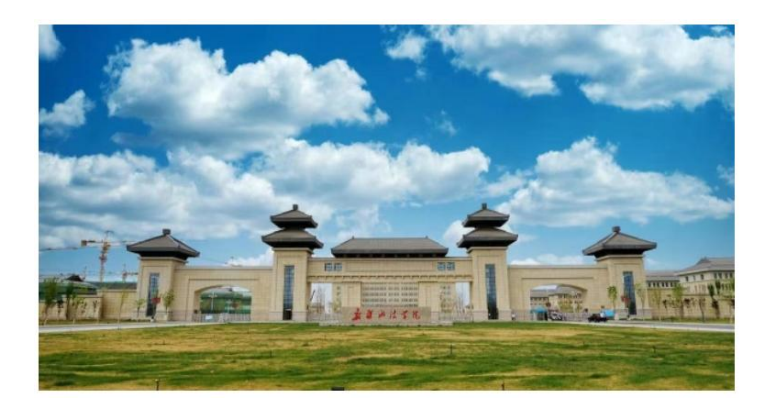

您已经成功登录。

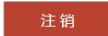